### CTE Revitalization - Using Secure File Transfer and Last Minute Questions During this webinar...

- Please mute any microphones or phones
- A copy of the RFP and these slides is available on the CTE Revitalization Webpage: http://www.ode.state.or.us/go/ctegrant
- Submit all questions through the question feature.
- We will answer as may questions as possible at the end of the presentation.

Using Secure File Transfer and Last Minute Questions October 9, 2015

## CTE REVITALIZATION GRANT

## During this webinar...

- 1. Review Submission Requirements
- 2. How to Compress a File
- 3. How to Use Secure File Transfer (SFT)
- 4. Demo on Using SFT
- 5. Final Questions from **YOU**!

### Submission Reminders

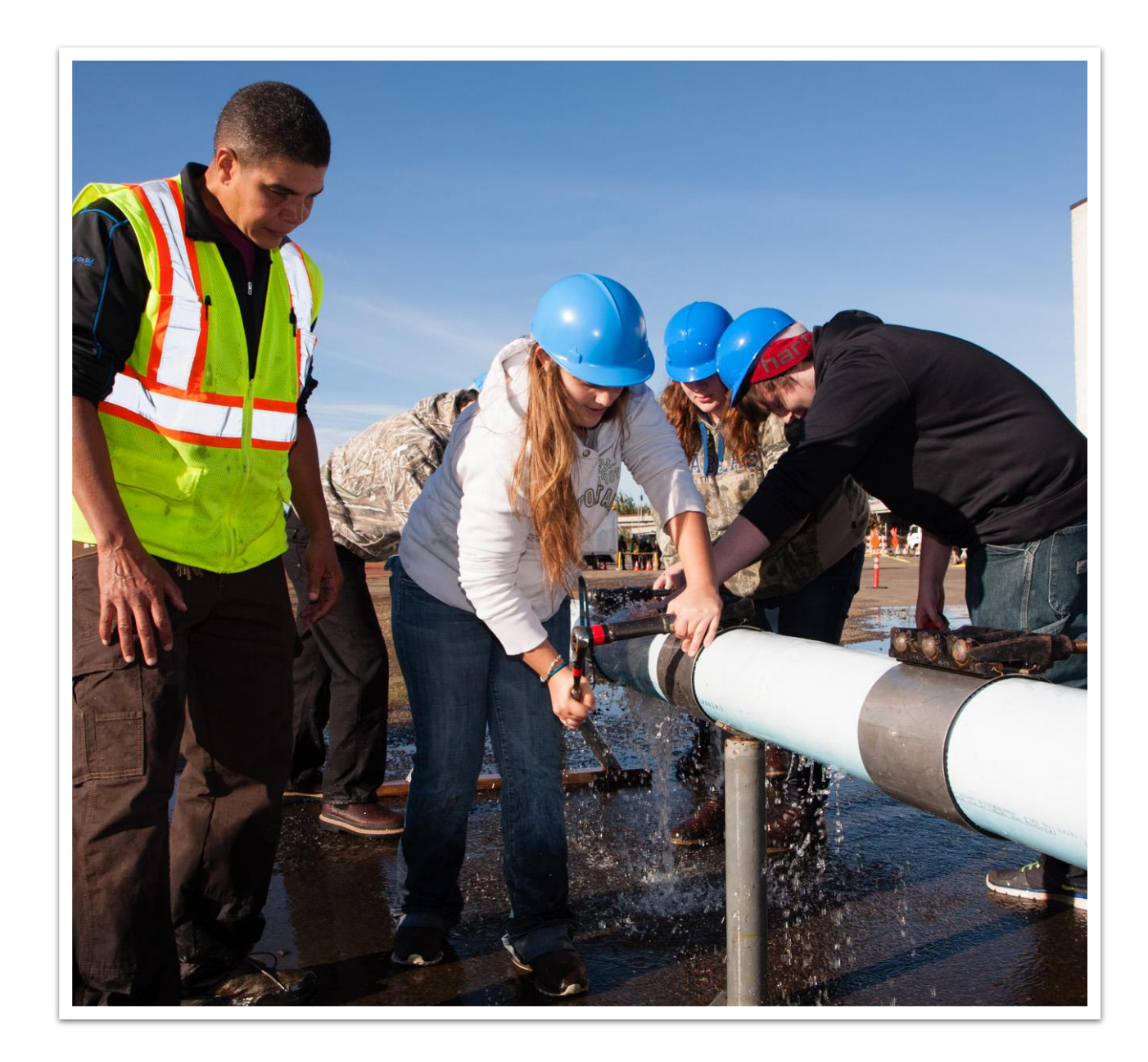

#### B. Application Sections

Only complete applications meeting the specifications listed below will be scored. Each of these sections are described more fully in the following pages.

Please submit the application documentation with the file type listed below.

- Cover Page (doc, docx, or pdf) REQUIRED Identify each school that will participate in the grant activities. The role of each school must be clearly identified in the grant narrative.
- Application Narrative (doc, or docx) REQUIRED This section may not exceed 15 pages. The tables for sections D, E, and F and the abstract are not included in this count.
- Bonus Narrative (doc, or docx) OPTIONAL Each response to the optional bonus section questions may not exceed one page.
- Budget (doc, docx, or pdf) REQUIRED This section should include a narrative and budget worksheet. There is no page limit.
- Previous Recipient Eligibility Response (doc, docx, or pdf) REQUIRED ONLY FOR PREVIOUS RECIPIENTS - This section should be completed by previous recipients in order to be eligible for consideration in this grant cycle.
- Statement of Assurances (doc, docx, or pdf) REQUIRED One signed assurance statement is required for each school listed on the cover page. A single assurance may be provided for multiple schools if the authorized agent has authority over all of the schools listed on the assurance.
- 7. List of Partners (doc, docx, or pdf) REQUIRED
- Partner Commitment Letters (doc, docx, or pdf) REQUIRED These letters should identify the specific commitment each listed partner has made related to the project.
- Appendix (doc, docx, or pdf) OPTIONAL Any supporting charts, graphs, tables and other materials may be placed in an Appendix and referenced in the Grant or Bonus Narrative.

Required Submission p. 12

# Format and Submission (p. 13)

- Format
  - 12 point font
  - Double spaced
  - 1 inch margins
  - Numbered pages
  - Include the eligible agency in all file names
  - Submit all documents through Secure File Transfer (SFT) ONLY
- Secure File Transfer REQUIRED

October 16, 2015 by 5:00pm

#### Compressing Files

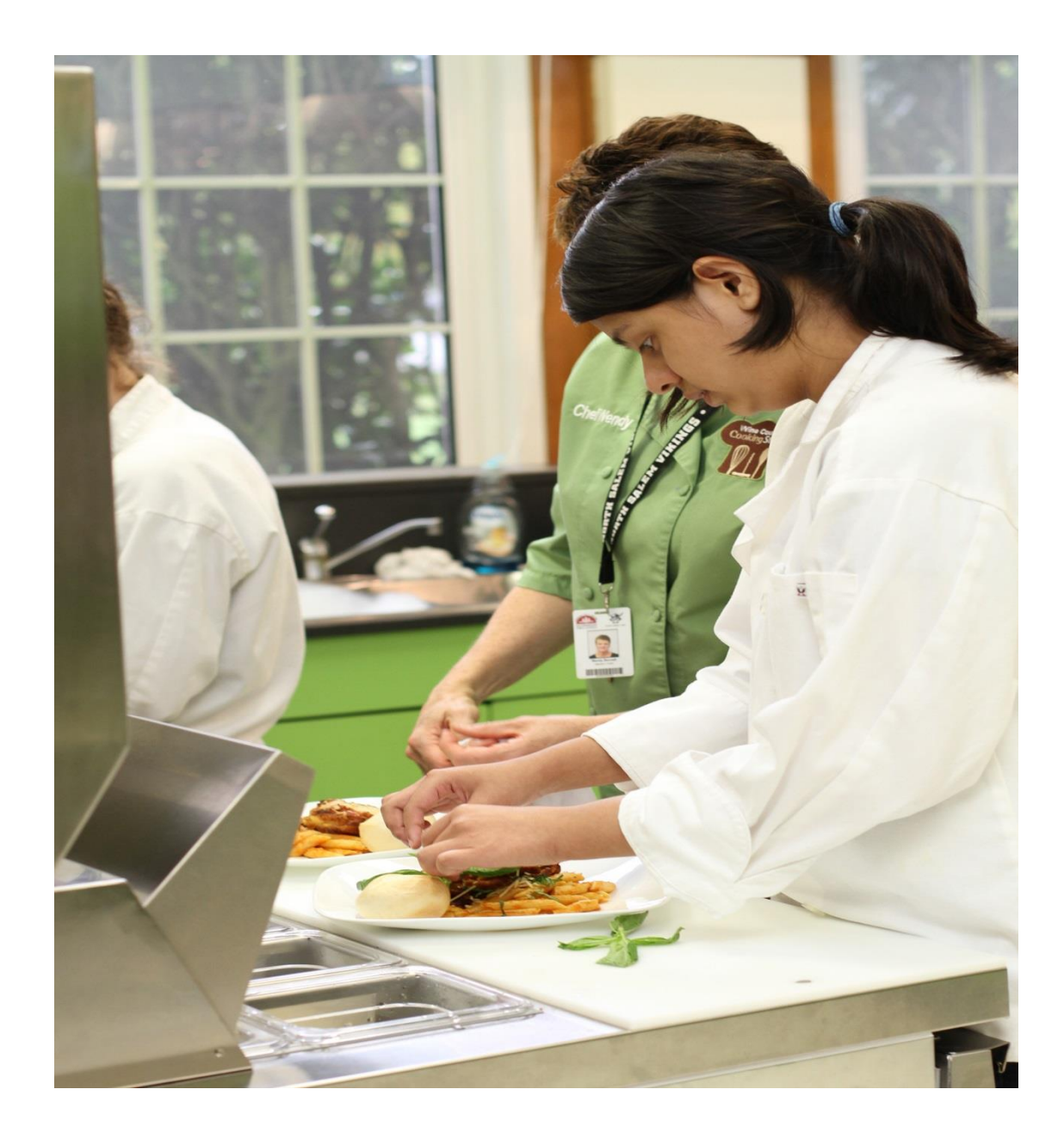

## Compressed (ZIP) Files

- Take up less storage space
- Transfer more quickly
- Behave just like uncompressed files/folders
- Simplifies transfer usually in single file

## How to Zip a File Folder - PC

- Move all documents into a single folder "Agency\_Grant Name"
  - AllOregonESD\_AgStars
  - FirstSD\_HealthCare
- Organize them in the folder match to submission requirement
- Right Click on the folder
  - Send to
    - Compressed (Zipped) Folder
- Compressed folder
  - .zip

## How to Zip a File Folder - MAC

- Move all documents into a single folder "Agency\_Grant Name"
  - AllOregonESD\_AgStars
  - FirstSD\_HealthCare
- Organize them in the folder match to submission requirement
- Right Click on the folder
  - Select Compress "folder name will appear"
- Compressed folder appears
  - .zip

#### Secure File Transfer

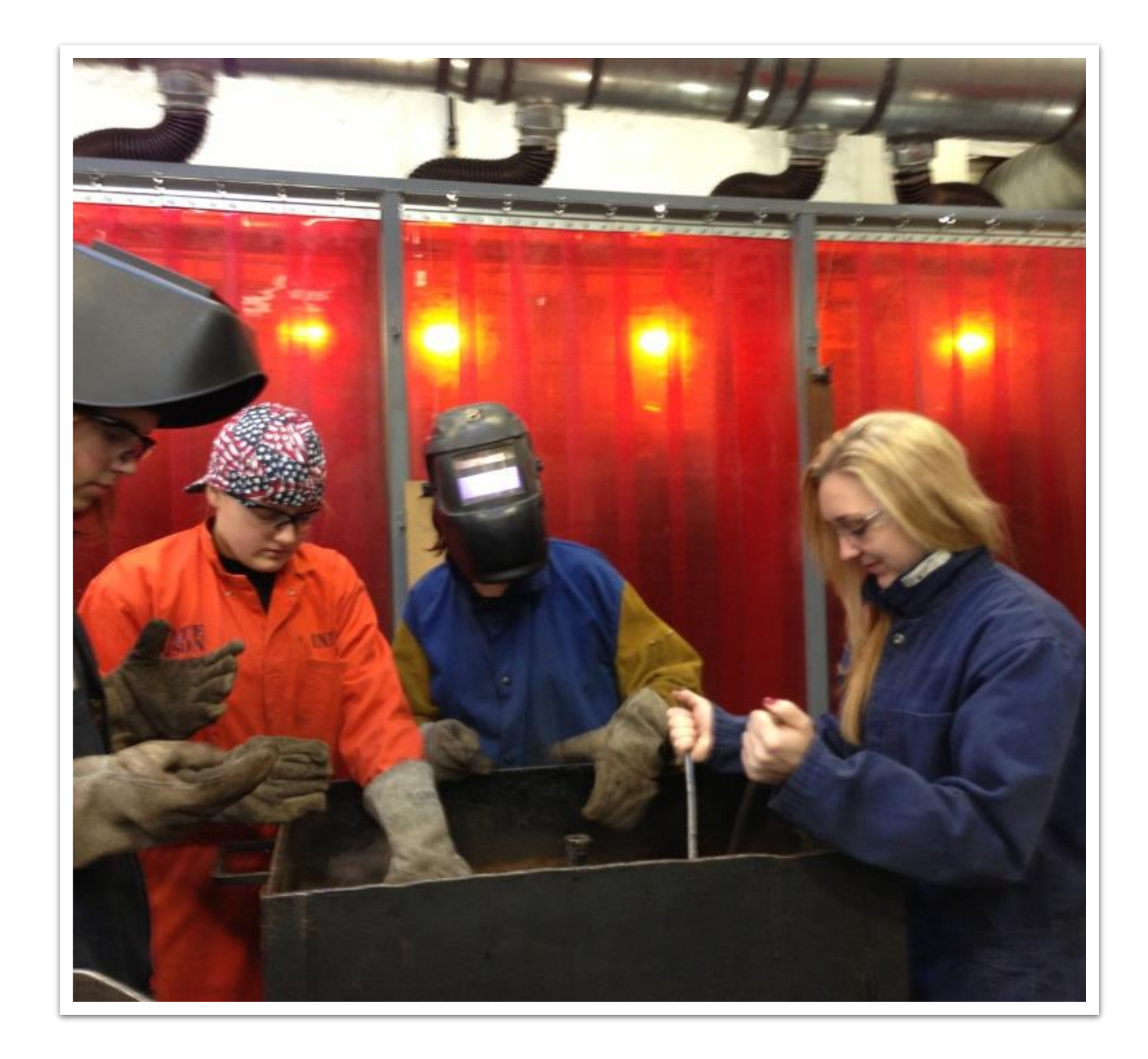

## What is Secure File Transfer (SFT)?

- Used to transfer files from one computer to another
- Encrypted
- Able to move LARGE files

## Secure File Transfer (SFT)

- Go to "District" website
  - <u>https://district.ode.state.or.us/home/</u>
- Do not need user name/password
- Click on Secure File Transfer
  (located on right side under *Quick Links*)

| FOSTERING EXCELLENCE FOR EVERY LEARNER                                                                                                    |                                                                                                    |                                                                                                    |                             |                                                                                                    |  |  |
|----------------------------------------------------------------------------------------------------|----------------------------------------------------------------------------------------------------|----------------------------------------------------------------------------------------------------|-----------------------------|----------------------------------------------------------------------------------------------------|--|--|
| Data Enterprise News Training Help                                                                                                    |                                                                                                    |                                                                                                    |                             | ODE Helpdesk 🛒 503.947.5715                                                                                                    |  |  |
| Welcome to the ODE Dis    Image: Training Home      This site hosts centralized data    Common User Guides      find the latest information and loading instructions spanning r    Training by Area      Isoding instructions spanning r    Video Training      If you have a login and password    Distriction of the password                                                                                                    | for all offices within<br>de implementation of<br>d applications.<br>, use the Quick Login                                    | the <b>Oregon Department of Education</b> . Among these pag<br>f finance and data collection systems, program documentation<br>n to get to applications you are associated with. If you                                                                                                    | es, you will<br>n, and data | QUICK LOGIN<br>User Name:<br>Password:<br>LOGIN                                                                                                    |  |  |
| Application Updates and Maint                                                                                                    | <u>Forgot User Name or Password?</u><br>QUICK LINKS<br>Collection File Formats<br>Data Collection Committee                   |                                                                                                    |                             |                                                                                                    |  |  |
| Recent News Image: New State      • Achievement Data Insight: Deadline for Class Size V      • First Period Cumulative ADM: Collection Opens Septe      • Achievement Data Insight: Secure Preview of 2014-1      • Achievement Data Insight: Supplemental Data Collection September 25, 2015      • Achievement Data Insight: Class Size Validation 201      • Achievement Data Insight: Validations Closing Augure      • Highly Qualified Teacher Validation Opens Tomorrow      • Achievement Data Insight: Freshman On-Track Valid      August 14      • Kindergarten Assessment: ESDs Added to Audience      • Kindergarten Assessment: 2015-16 Data Collection Tomorte | alidation<br>ember 24, 2015<br>.5 Assessment Data<br>ction Closing<br>4-15<br>st 21, 2015<br>, August 6, 2015<br>ation Closes | Upcoming Events (***)      • 2015 SPR&I Annual Training - Salem      • Video Training: IUID (Instructional Unit Identifier) System<br>October 8, 2015      • 2015 SPR&I Annual Training - La Grande      • Video Training: Cumulative ADM Exit Collection 2014-15 o<br>2015      • 2015 SPR&I Annual Training - Bend      • 2015 SPR&I Annual Training - Bend      • 2015 SPR&I Annual Training - Ashland      • 2015 SPR&I Annual Training - Eugene/Springfield      • Video Training: NCES Dropout, HS Completer, 0<br>15 on October 22, 2015      • 2015 SPR&I Annual Training - Oregop      • 2015 SPR&I Annual Training - Oregop | 2015-16 on<br>n October 13, | Digital Learning Advisory Council<br>Find Security Administrator<br>Institutions Lookup<br>IT Managers<br>Free and Reduced Lunch<br>Secure File Transfer<br>Visual Preferences<br>ODE Public Site Discussion |  |  |
| Schedule of Due Dates <u>view all</u>                                                                                                    |                                                                                                    |                                                                                                    |                             |                                                                                                    |  |  |

https://district.ode.state.or.us/home/

## Secure File Transfer(SFT)

- Who Receives the File? ode.cterevitalization@ode.state.or.us
- Who is Sending the File?
- Locate your file and SEND
  - ZIP it!!
- Enter message

FOSTERING EXCELLENCE FOR EVERY LEARNER

DISTRICT OREGON EDUCATION

#### Data Enterprise News

Training Help

ODE Helpdesk 🛃 503.947.5715

me > File Transfer Setup Email

| Who Receives the File?                                                                                                    |     |   |                                             |  |  |  |
|----------------------------------------------------------------------------------------------------|-----|---|---------------------------------------------|--|--|--|
| ODE Email L                                                                                                    | ist |   | ODE Recipients (Select from ODE Email List) |  |  |  |
| nina.j.king@state.or.us                                                                                                    | *   | - |                                             |  |  |  |
| nolan.campbell@state.or.us                                                                                                    |     |   |                                             |  |  |  |
| norma.j.dixon@state.or.us                                                                                                    |     |   |                                             |  |  |  |
| oconnorm@wou.edu                                                                                                    |     |   |                                             |  |  |  |
| ode.cterevitalization@ode.state.or.us                                                                                                    |     |   |                                             |  |  |  |
| ode.helpdesk@ode.state.or.us                                                                                                    |     |   |                                             |  |  |  |
| ode.pcs@state.or.us                                                                                                    | (E  | ) |                                             |  |  |  |
| pam.rimmer@state.or.us                                                                                                    |     |   |                                             |  |  |  |
| pam.williams@state.or.us                                                                                                    | -   |   |                                             |  |  |  |
| Outside Recipients                                                                                                    |     |   |                                             |  |  |  |
|                                                                                                    |     |   | ~<br>~                                      |  |  |  |
| Either type the email address in the space provided or select email/s from ODE Email List to ODE Recipients listbox. If you are typing the emails in, separate each email address by either commas (,) or semicolons (;). |     |   |                                             |  |  |  |
| Who is Sending the File?                                                                                                    |     |   |                                             |  |  |  |
| Enter your email address:                                                                                                    |     |   |                                             |  |  |  |
| Locate your file to send:                                                                                                    |     |   |                                             |  |  |  |
| Browse for your file:                                                                                                    |     |   | Browse                                      |  |  |  |
| (File size must be under 1 GB)                                                                                                    |     |   |                                             |  |  |  |
| Enter Your Message Here                                                                                                    |     |   |                                             |  |  |  |
|                                                                                                    |     |   | A                                           |  |  |  |
|                                                                                                    |     |   |                                             |  |  |  |
|                                                                                                    |     |   |                                             |  |  |  |

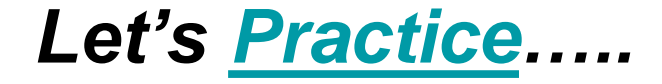

HELP with Secure File Transfer...

ODE Helpdesk

503-947-5715

Ode.helpdesk@ode.state.or. us

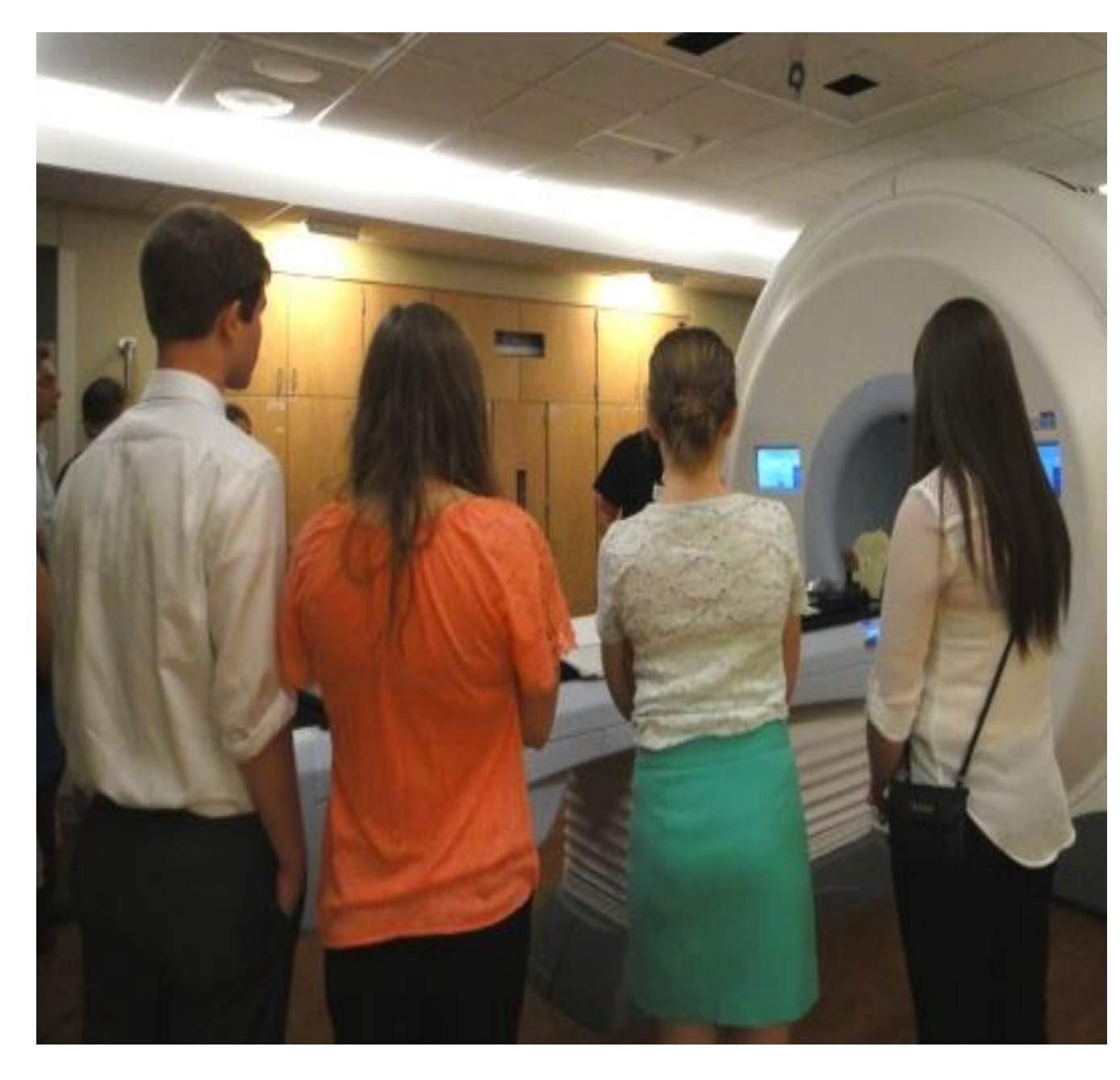

## One last note...

## Keep the receipt!

## One more last, last note...

# Don't wait until the last minute to use SFT!

Give yourself time to work out any glitches.

### Final Questions

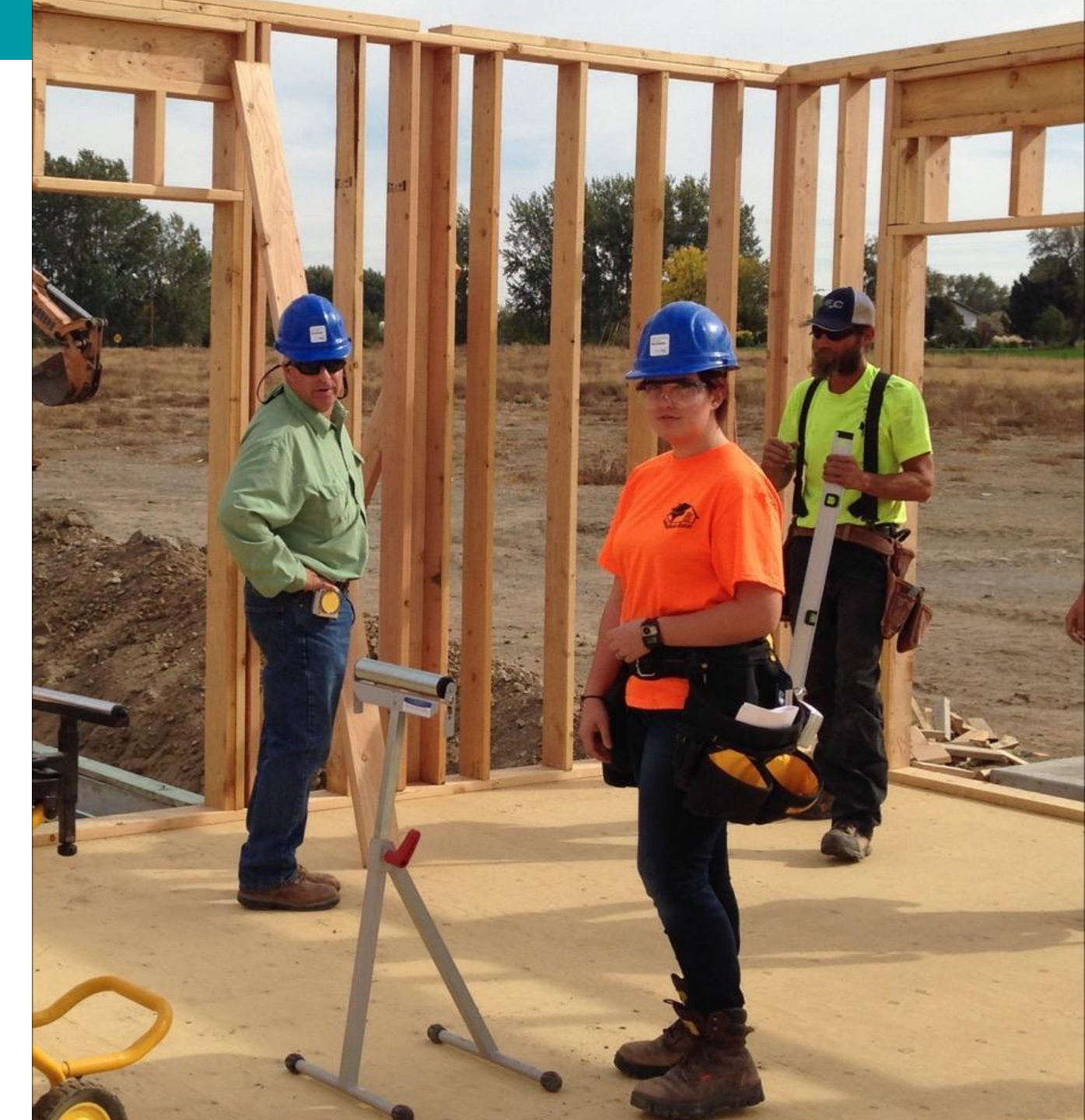